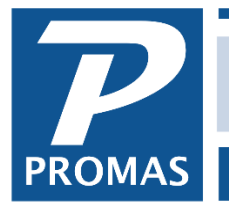

#### Overview

The account sections are used to customize the presentation of financial reports by enabling you to group accounts and total the accounts in a group. You can dictate the groupings, heading names and total name labels within a major section of the report and cause an account's dollar amount to be placed wherever you want. You can define grouping up to three levels down from the major section. Each account can be assigned to a specific account section.

### **About Account Sections**

The default for Account Sections is one section for each [Account Type]. The exception is the [Account Type] Equity, which on appropriate reports is broken down to Current Year Earnings and Retained (prior year) Earnings. Each account (i.e. Rent, Plumbing, Advertising) is assigned an account type (i.e. Income, Expenses) which determines the major section of the report in which it will appear.

By adding Account Sections you can structure a report so the accounts get grouped and subtotaled within the default section. You can go down three levels. Thus you could take Expenses and break out Utilities. Then you could take Utilities and break it down into City and County. You could then take City and break it down to Reimbursable and Non-Reimbursable.

The sequencing of the sub-groupings is based on the ledger code assigned to the Account Section. This approach to determining the report layout gives maximum flexibility since any account can be anywhere on the report. There are no restrictions on its positioning.

See on-line Help for setting up the account sections. See the Examples below for further explanation of how you can define account sections to format financial reports.

#### **Defining Account Sections**

If no account sections are defined, all accounts fall under their major report section heading, determined by their account type.

| Current Assets [Account Section]                                        |                                     |  |  |  |
|-------------------------------------------------------------------------|-------------------------------------|--|--|--|
| ID ASSET CUR Current As                                                 | ssets Ledger Code 1000              |  |  |  |
| Section <u>H</u> eader Description<br>Section <u>T</u> otal Description | Current Assets Total Current Assets |  |  |  |
| <u>M</u> ain Section<br><u>S</u> ub Section                             |                                     |  |  |  |
| <u>B</u> alance Sheet<br><u>O</u> ther Financial Statements             | Totaled Details                     |  |  |  |
| Associated <u>A</u> ccount Type                                         | Current Assets                      |  |  |  |

Select from the account sections created the main section for this account section if it is a sub-section to one of them. For example, if the account section is Current Assets, the main section is probably Assets. If the account section is Rental Income, the main section is probably Income.

# Sub Section

Select from the account sections created the sub section for this account section if it falls beneath a sub-account section.

# Balance Sheet, Revenue and Expense, Cash Flow, Property and Tax Analysis

You can choose the detail/total option you want on each of the above reports. Choose one of the options below from the Find List.

**Details** - the total for each account is given but the account sections are not totaled **Total Details** - the total for each account is given and each account section total is printed. **Summary** - the account line totals don't print, just the total for the account section

## **Associated Account Type**

The account type chosen here will be used when a new account is created. When the account type is chosen, the account section information will be filled in.

## Levels

- A second level breakdown requires an account section like Utilities, G&A, etc. These account sections do not have the Main Section or Sub Section fields filled in.
- A third level breakdown requires an account section with a main account reference filled in.
- The fourth level breakdown requires that an account section be defined with both the Main Section and Sub Section fields filled in.

# Using on Reports

Even after setting up the account sections you must select that option when running the applicable reports. This is done from the Options button on the Report screen.

1. From the Reports screen, highlight the report you wish to view with account sections.

| <mark>ာဲLedger Reports</mark>                   |              | L                                            |
|-------------------------------------------------|--------------|----------------------------------------------|
| Select One or More Reports                      |              | Description of Hiahliahted Report            |
| Balance Sheet                                   | ~            | Report Name: Income Statement                |
| Cash Flow Details (By Ledger)                   |              |                                              |
| Cash Flow Statement                             |              | Description: Fixed layout financial report.  |
| Caparal Ladaar Activity (By Assaunt)            |              | Filmer, Tables III adapti                    |
| General Ledger Activity (By Date)               |              | ((Status - Active) OR (Status - No Posting)) |
| General Ledger Activity (By Ledger and Account) |              | ((Status - Active) OR (Status - No Posting)) |
| General Ledger Summary (By Ledger and Account)  |              | Sort Fields:                                 |
| Income Details                                  |              | 1. Ledger ID from Ledger (ascending)         |
| Income Statement                                |              |                                              |
| Income Statement (12 Month)                     |              |                                              |
| Income Summary                                  |              |                                              |
| Ledger Actual Fees                              |              |                                              |
|                                                 |              |                                              |
| Ledger Analysis                                 |              |                                              |
| Ledger Balances                                 |              |                                              |
| Ledger Cash Analysis                            |              |                                              |
| Ledger Cash Analysis (Suspect)                  | $\checkmark$ |                                              |
| Lodgor Chargo Activity                          | _            |                                              |
| Run Selected Reports Manage Reports             | ;            | Run Highlighted Report Modify Filter Options |

- 2. Click on <Options>.
- 3. In the Account Grouping field, use the dropdown arrow to choose Account Sections.

| R{ port Options  |                      |          |                 |           |
|------------------|----------------------|----------|-----------------|-----------|
| Financial Report | Financial Advanced   | Report   | Aggregates      | Contacts  |
|                  |                      |          |                 |           |
|                  | Financial Report     | Income S | Statement       | <u> </u>  |
|                  | Report Style         | Month ar | nd Year To Da   | te 🔻      |
|                  | Account Grouping     | Account  | Section         | -         |
| Balance          | e Sheet Current Year | None     | Contion         |           |
|                  |                      | Account  | Туре            |           |
| Overrid          | e Accounting Method  | Cash     |                 | Enabled   |
| Override Fise    | cal Year Start Month | January  |                 | - Enabled |
|                  | Include Columns      |          | r Difference    |           |
|                  | Include columns      | Perce    | entage of Incor | me        |
|                  |                      |          |                 |           |
|                  | Other Options        | Show     | Ledger Code     | 5         |
|                  |                      | Conso    | olidate Ledger  | S         |
|                  |                      | Previe   | ew Account Gr   | ouping    |
|                  |                      |          |                 |           |
|                  |                      |          |                 |           |

- 4. Then <Save and Run Highlighted Report>.
- 5. Enter your parameters (date range and ledger) and <Preview>.

## One Level Breakdown

Basically, this means no account sections are used. There are two major sections, Income and Expense and you want no further subheadings other than the accounts themselves. No additional account sections are defined. An Income Statement or Cash Flow Statement would look as follows:

|                       | Income Statement            |               |              |
|-----------------------|-----------------------------|---------------|--------------|
|                       | Harrison S. Golden          |               |              |
|                       | Cash Accounting             |               |              |
| April 30, 2018        |                             | Month To Date | Year to Date |
| Income                |                             |               |              |
| Rent                  |                             | \$1,125.00    | \$6,570.00   |
| Repair Reimburs ement |                             | \$275.00      | \$275.00     |
|                       | Total Income                | \$1,400.00    | \$6,845.00   |
| Expenses              |                             |               |              |
| Electric Bill         |                             | \$66.45       | \$66.45      |
| Fumace                |                             | \$980.00      | \$980.00     |
| Gas                   |                             | \$23.77       | \$23.77      |
| Glass/Screens         |                             | \$67.28       | \$95.05      |
| HOA Fee               |                             | \$134.50      | \$269.00     |
| Lawn Service          |                             | \$0.00        | \$48.83      |
| Management Fee        |                             | \$120.94      | \$690.76     |
| Mortgage Payment      |                             | \$793.46      | \$3,164.38   |
| Roof/Gutters/Chimney  |                             | \$0.00        | \$417.32     |
| Sewer                 |                             | \$37.22       | \$37.22      |
| Trash Removal         |                             | (\$25.00)     | (\$10.10)    |
|                       | Total Expenses              | \$2,198.62    | \$5,782.68   |
|                       | Net Operating Income (Loss) | (\$798.62)    | \$1,062.32   |
|                       | Net Income (Loss)           | (\$798.62)    | \$1,062.32   |

# Two Level Breakdown

There are two major sections - Income and Expense.

- You may want to get a total on Utilities as a subset of Expenses. You would set up an Account Section for Utilities and assign the utility accounts to that Account Section. No main or sub sections would be assigned.
- Rent will also display separately from other income because it's account type is Taxable Income. No account section is needed.
- The report would look as below:

|                      | Income Statement            |               |              |
|----------------------|-----------------------------|---------------|--------------|
|                      | Harrison S. Golden          |               |              |
|                      | Cash Accounting             |               |              |
| April 30, 2018       | Ū.                          | Month To Date | Year to Date |
| Income               |                             |               |              |
| Repair Reimbursement |                             | \$275.00      | \$275.00     |
| Taxable Income       |                             |               |              |
| Rent                 |                             | \$1,125.00    | \$6,570.00   |
|                      | Total Taxable Income        | \$1,125.00    | \$6,570.00   |
|                      | Total Income                | \$1,400.00    | \$6,845.00   |
| Expenses             |                             |               |              |
| Fumace               |                             | \$980.00      | \$980.00     |
| Glass/Screens        |                             | \$67.28       | \$95.05      |
| HOA Fee              |                             | \$134.50      | \$269.00     |
| Lawn Service         |                             | \$0.00        | \$48.83      |
| Management Fee       |                             | \$120.94      | \$690.76     |
| Mortgage Payment     |                             | \$793.46      | \$3,164.38   |
| Roof/Gutters/Chimney |                             | \$0.00        | \$417.32     |
| Sewer                |                             | \$37.22       | \$37.22      |
| Trash Removal        |                             | (\$25.00)     | (\$10.10     |
| Utilities            |                             |               |              |
| Electric Bill        |                             | \$66.45       | \$66.45      |
| Gas                  |                             | \$23.77       | \$23.77      |
|                      | Total Utilities             | \$90.22       | \$90.22      |
|                      | Total Expenses              | \$2,198.62    | \$5,782.68   |
|                      | Net Operating Income (Loss) | (\$798.62)    | \$1,062.32   |
|                      | Net Income (Loss)           | (\$798.62)    | \$1,062.32   |

# For the 2 level breakdown set up the Account Section / Account Code as below.

| Ledger Reports Utilities [Account Section] |
|--------------------------------------------|
| ID UTILITIES Utilities Ledger Code 6000    |
| Section Header Description                 |
| Section Total Description Total Utilities  |
| Main Section                               |
| Sub Section 🛛 🔪 🔁                          |
| Balance Sheet Totaled Details              |
| Other Financial Statements Totaled Details |
| Associated <u>A</u> ccount Type            |

| edger Reports Electric Bill [Account]                                                                                                    |                             |  |  |  |
|----------------------------------------------------------------------------------------------------|-----------------------------|--|--|--|
| ID ELECTRIC Electric Bill                                                                                                    | Ledger Code 6160 🛛 🗙 Acti⊻e |  |  |  |
| Account Type       Bank Account         Expenses       Checking Account         Classification       Escrow Deposit Analysis         No Classification       Impound Account |                             |  |  |  |
| -Account Sections-<br>Balance Sheet CURRENT YR: Current Year Earnings                                                                                                    |                             |  |  |  |

# Three Level Breakdown

There are two major sections - Income and Expense.

- You may want to get a total on Utilities as a subset of Expenses.
- You also want to break down Utilities into County and City supplied.
- You would set up Account Sections for Utilities (as on the two level breakdown), County and City.
- The Account Section for County would be assigned a Main Section of Utilities, etc as below.
- Each account would be assigned to the section in which it belongs.

| Acct code    | Electric  | Gas       | Level 3 |
|--------------|-----------|-----------|---------|
| Acct Section | City      | County    | Level 2 |
| Main Section | Utilities | Utilities | Level 1 |

The report would look as follows:

| I                    | ncome Statement             |               |            |
|----------------------|-----------------------------|---------------|------------|
|                      | Harrison S. Golden          |               |            |
|                      | Cash Accounting             |               |            |
| April 30, 2018       |                             | Month To Date | Year to Da |
| Income               |                             |               |            |
| Repair Reimbursement |                             | \$275.00      | \$275.     |
| Taxable Income       |                             |               |            |
| Rent                 |                             | \$1,125.00    | \$6,570    |
|                      | Total Taxable Income        | \$1,125.00    | \$6.570    |
|                      | Tatal Income                |               | 00,010     |
|                      | Total income                | \$1,400.00    | \$6,845    |
| Expenses             |                             |               |            |
| Fumace               |                             | \$980.00      | \$980      |
| Glass/Screens        |                             | \$67.28       | \$95       |
| HOA Fee              |                             | \$134.50      | \$269      |
| Lawn Service         |                             | \$0.00        | \$48       |
| Management Fee       |                             | \$120.94      | \$690      |
| Mortgage Payment     |                             | \$793.46      | \$3,164    |
| Roof/Gutters/Chimney |                             | \$0.00        | \$417      |
| Trash Removal        |                             | (\$25.00)     | (\$10.     |
| Utilities            |                             |               |            |
| City Utilities       |                             |               |            |
| Electric Bill        |                             | \$66.45       | \$66       |
| Sewer                |                             | \$37.22       | \$37       |
|                      | Total City Utilities        | \$103.67      | \$103      |
| County Utilities     |                             |               |            |
| Gas                  |                             | \$23.77       | \$23       |
|                      | Total County Utilities      | \$23.77       | \$23       |
|                      | Total Utilities             |               | 6407       |
|                      | Total Expanses              | \$127.44      | \$127      |
|                      | Total Expenses              | \$2,198.62    | \$5,782    |
|                      | Net Operating Income (Loss) | (\$798.62)    | \$1,062    |
|                      | Net Income (Loss)           | (\$798.62)    | \$1.062    |

For the 3 level breakdown set up additional Account Sections and assign to appropriate account codes.

| لا لا لا لا لا لا لا لا لا لا لا لا لا ل |                          |  |  |  |  |
|------------------------------------------|--------------------------|--|--|--|--|
| ID CITY City Utilitie                    | Ledger Code 9999         |  |  |  |  |
| Section <u>H</u> eader Description       | City Utilities           |  |  |  |  |
| Section <u>T</u> otal Description        | Total City Utilities     |  |  |  |  |
| <u>M</u> ain Section                     | UTILITIES: Utilities 🔊 🕞 |  |  |  |  |
| <u>S</u> ub Section                      | ► <b>D</b>               |  |  |  |  |
| <u>B</u> alance Sheet                    | Totaled Details          |  |  |  |  |
| <u>O</u> ther Financial Statements       | Totaled Details          |  |  |  |  |
| Associated <u>A</u> ccount Type          | ▼                        |  |  |  |  |

| edger Reports Find Account Electric Bill [Account]              |                                                                                      |  |  |  |  |
|-----------------------------------------------------------------|--------------------------------------------------------------------------------------|--|--|--|--|
| ID ELECTRIC Electric Bill                                       | Ledger Code 6160 🗙 Active                                                            |  |  |  |  |
| Account Type<br>Expenses<br>Classification<br>No Classification | Bank Account      Checking Account      Escrow Deposit Analysis      Impound Account |  |  |  |  |
| Account Sections                                                |                                                                                      |  |  |  |  |
| Balance <u>S</u> heet CURI                                      | RENT YR: Current Year Earnings 🛛 💊 🕞                                                 |  |  |  |  |
| Other Financial Statements                                      | City Utilities 💊 🕞                                                                   |  |  |  |  |
| L                                                               |                                                                                      |  |  |  |  |

# Four Level Breakdown

There are two major sections - Income and Expense.

- You may want to break down Expenses into several sub-totals, e.g. G&A, Utilities, Payroll, Other.
- Within Utilities you may want a breakdown of County Supplied and City Supplied.
- Within each of those you may want Reimbursable and Non-Reimbursable.

An account section would be created for each of the headings. The Utilities account section is as shown for the two level breakdown. The City Supplied is as shown for the three level breakdown. The Account Section for Reimb. City would be assigned a Main Section of Utilities and a Sub-section of City Supplied, etc as shown below. Each account would be assigned to the section in which it belongs.

| Acct code    | Electric    | Gas             | Level 4 |
|--------------|-------------|-----------------|---------|
| Acct Section | Reimb. City | Reimb. County   | Level 3 |
| Sub Section  | City        | County Supplied | Level 2 |
| Main Section | Utilities   | Utilities       | Level 1 |
| Acct Code    | Water       | Sewer           | Level 4 |
| Acct Section | Non-r City  | Non-r County    | Level 3 |
| Sub Section  | City        | County Supplied | Level 2 |
| Main Section | Utilities   | Utilities       | Level 1 |

On a Cash Flow Statement or Income Statement, you can get totals for each account section (Reimbursable, Non-reimbursable), each sub section (city, county supplied), each main section (utilities, G&A, etc) and for all expenses.

| Γ           | Income Statement      |                             |               |              |  |  |  |  |
|-------------|-----------------------|-----------------------------|---------------|--------------|--|--|--|--|
|             | Harrison S. Golden    |                             |               |              |  |  |  |  |
|             |                       | Cash Accounting             |               |              |  |  |  |  |
|             | April 30, 2018        |                             | Month To Date | Year to Date |  |  |  |  |
|             | Income                |                             |               |              |  |  |  |  |
|             | Repair Reimbursement  |                             | \$275.00      | \$275.00     |  |  |  |  |
|             | Taxable Income        |                             |               |              |  |  |  |  |
|             | Rent                  |                             | \$1,125.00    | \$6,570.00   |  |  |  |  |
|             |                       | Total Taxable Income        | \$1,125.00    | \$6,570.00   |  |  |  |  |
|             |                       | Total Income                | \$1,400.00    | \$6,845.00   |  |  |  |  |
|             | Expenses              |                             |               |              |  |  |  |  |
|             | Fumace                |                             | \$980.00      | \$980.00     |  |  |  |  |
|             | Glass/Screens         |                             | \$67.28       | \$95.05      |  |  |  |  |
|             | HOA Fee               |                             | \$134.50      | \$269.00     |  |  |  |  |
|             | Lawn Service          |                             | \$0.00        | \$48.83      |  |  |  |  |
|             | Management Fee        |                             | \$120.94      | \$690.76     |  |  |  |  |
|             | Mortgage Payment      |                             | \$793.46      | \$3,164.38   |  |  |  |  |
|             | Roof/Gutters/Chimney  |                             | \$0.00        | \$417.32     |  |  |  |  |
|             | Trash Removal         |                             | (\$25.00)     | (\$10.10)    |  |  |  |  |
| 2 Utilities |                       |                             |               |              |  |  |  |  |
| ;           | City Utilities        |                             |               |              |  |  |  |  |
|             | Non-Reimbursable City |                             |               |              |  |  |  |  |
|             | Sewer                 |                             | \$37.22       | \$37.22      |  |  |  |  |
|             | Reimbursable City     |                             |               |              |  |  |  |  |
|             | Electric Bill         |                             | \$66.45       | \$66.45      |  |  |  |  |
|             |                       | Total City Utilities        | \$103.67      | \$103.67     |  |  |  |  |
| 3           | County Utilities      |                             |               |              |  |  |  |  |
| 1           | Gas                   |                             | \$23.77       | \$23.77      |  |  |  |  |
|             |                       | Total County Utilities      | \$23.77       | \$23.77      |  |  |  |  |
|             |                       | Total Utilities             | \$127.44      | \$127.44     |  |  |  |  |
|             |                       | Total Expenses              | \$2,198.62    | \$5,782.68   |  |  |  |  |
|             |                       | Net Operating Income (Loss) | (\$798.62)    | \$1,062.32   |  |  |  |  |
|             |                       | Net Income (Loss)           | (\$798.62)    | \$1,062.32   |  |  |  |  |

The PROMAS Landlord Software Center • 703-255-1400 • www.promas.com

For the 4 level breakdown set up additional Account Sections and assign to appropriate account codes.

| Ledger Reports Find Account        | Non-Reimbursable City [Account Section] |  |  |
|------------------------------------|-----------------------------------------|--|--|
| ID NON-R-CITY Non-Rein             | nbursable City Ledger Code 9999         |  |  |
| Section <u>H</u> eader Description | Non-Reimbursable City                   |  |  |
| Section <u>T</u> otal Description  | otal Non-Reimbursable City              |  |  |
| <u>M</u> ain Section               | UTILITIES: Utilities 💊 🕞                |  |  |
| <u>S</u> ub Section                | CITY: City Utilities 🔊 🍃                |  |  |
| <u>B</u> alance Sheet              | Totaled Details                         |  |  |
| Other Financial Statements         | Totaled Details                         |  |  |
| Associated <u>A</u> ccount Type    | ▼                                       |  |  |

| Ledger Reports Find Account                | Sewer [Account]                                             |                                                                                                    |      |                   |  |  |  |  |  |
|--------------------------------------------|-------------------------------------------------------------|----------------------------------------------------------------------------------------------------|------|-------------------|--|--|--|--|--|
| ID SEWER Sewer                             |                                                             | Ledger Code                                                                                           | 9999 | 🗙 Acti <u>v</u> e |  |  |  |  |  |
| Account Type<br>Expenses<br>Classification |                                                             | ] Bank Account<br>] <u>C</u> hecking Account<br>] Escrow Deposit Analys<br>] I <u>m</u> pound Account | sis  |                   |  |  |  |  |  |
| Account Sections                           |                                                             |                                                                                                    |      |                   |  |  |  |  |  |
| Balance <u>S</u> heet                      | Balance Sheet CURRENT YR: Current Year Earnings             |                                                                                                    |      |                   |  |  |  |  |  |
| Other Financial Statements                 | ther Financial Statements NON-R-CITY: Non-Reimbursable City |                                                                                                    |      |                   |  |  |  |  |  |
|                                            |                                                             |                                                                                                    |      |                   |  |  |  |  |  |